## TAVAZZANO CON VILLAVESCO

## Manuale ISCRIZIONI ONLINE

| COMUNE DI TAVAZZANO                   | / |
|---------------------------------------|---|
| Spazioscuola                          |   |
|                                       |   |
| Accesso                               |   |
| Utilizza il tuo account               |   |
|                                       |   |
| Nome utente*                          | - |
| Decemend*                             |   |
| (lunghezza massima di 12 caratteri)   | - |
|                                       |   |
|                                       |   |
| ACCEDI                                |   |
|                                       |   |
| <u>Problemi con accesso</u>           |   |
| Non hai un account? <u>Registrati</u> |   |
| <u>informativa sulla privacy</u>      |   |
|                                       |   |
|                                       |   |
|                                       |   |
|                                       |   |

Per coloro che si iscrivono per la prima volta al servizio

Cliccare NON HAI UN ACCOUNT? REGISTRATI

COMUNE DI TAVAZZANO

## Spazioscuola

|                                                                           | Dati ute                                     | ente (adulto)     |                |
|---------------------------------------------------------------------------|----------------------------------------------|-------------------|----------------|
| Codice fiscale*                                                           |                                              |                   |                |
| Nome*                                                                     |                                              | Cognome*          |                |
| Cellulare                                                                 |                                              |                   |                |
| E-mail*                                                                   |                                              |                   |                |
|                                                                           | Scegli Usern                                 | ame e password    |                |
| Username*                                                                 |                                              |                   | Verifica dispo |
| Password*                                                                 |                                              | Digita ancora la  | a password*    |
| Usa da 8 a 12 caratter<br>combinazione di letter<br>(ad esempio !,\$,%,&) | i, senza spazi usand<br>re, numeri e simboli | o una<br>speciali |                |
|                                                                           | Sic                                          | urezza            |                |
| Domanda*                                                                  |                                              |                   |                |
| - Seleziona -                                                             |                                              |                   |                |

Risposta\* CONFERMA

Compilare i campi OBBLIGATORI (contrassegnati dall'asterisco) e cliccare CONFERMA

| <br>                                  |
|---------------------------------------|
| COMUNE DI TAVAZZANO                   |
| Spazioscuola                          |
| · · · · · · · · · · · · · · · · · · · |
| Accesso                               |
| Accesso                               |
| Utilizza il tuo account               |
|                                       |
| Nome utente*                          |
|                                       |
| Password*                             |
| (lunghezza massima di 12 caratteri)   |
|                                       |
|                                       |
| ACCEDI                                |
| AUULDI                                |
|                                       |
| <u>Problemi con accesso</u>           |
| Non hai un account? <u>Registrati</u> |
| <u>Informativa sulla privacy</u>      |
|                                       |
|                                       |
|                                       |
|                                       |
|                                       |
|                                       |

Inserire NOME UTENTE e PASSWORD (creati in precedenza) e cliccare ACCEDI

| ≡ Spazioscuola  <br>                      | COMUNE DI TAVAZZANO                                                                                                    |
|-------------------------------------------|----------------------------------------------------------------------------------------------------|
| Menu principale                           |                                                                                                    |
| Iscrizioni Online/<br>Aggiornamento Dati/ | Elenco Consumatori                                                                                                    |
| Rinnovo                                   | Il codice fiscale da Lei utilizzato per la registrazione non risulta al momento essere associato ad alcun consumatore presente in anagrafica                                                                             |
| 📲 Elenco Consumatori                      |                                                                                                    |
| Menù profilo                              | Normalmente l'adulto inserito a sistema, e quindi autorizzato a visualizzare i dati da portale, coincide con la persona che ha effettuato l'iscrizione al servizio.                                                      |
| Modifica Password                         | Qualora avesse la necessità di abilitare un altro adulto per l'accesso al portale o avere dei chiarimenti, contatti i riferimenti che le sono stati indicati nella comunicazione per utilizzo del portale Spazio Scuola. |
| 💄 Modifica il tuo profilo                 |                                                                                                    |
| 🗭 Esci                                    |                                                                                                    |
| Informazioni                              |                                                                                                    |
| Documenti disponibili                     |                                                                                                    |
| 🗱 Novità                                  |                                                                                                    |
| į Richiesta informazioni                  |                                                                                                    |
| ? Domande Frequenti                       |                                                                                                    |
| Utilità                                   |                                                                                                    |
| ★ Aggiungi a Preferiti                    |                                                                                                    |

Cliccare ISCRIZIONI ONLINE / AGGIORNAMENTO DATI / RINNOVO

| Iscrizione online   Comune di TAVAZZANO                                                                     |                                   |                                                                                                    |
|----------------------------------------------------------------------------------------------------|-----------------------------------|----------------------------------------------------------------------------------------------------|
| Scelta del servizio                                                                                         |                                   |                                                                                                    |
| <b>Scelta del servizio</b><br>Scegli il servizio al quale iscrivere il consumatore e clicca <i>Avanti</i> . |                                   |                                                                                                    |
| Servizio MENSA                                                                                              | Anno scolastico<br>A.S. 2024-2025 | Seleziona il servizio al quale vuoi iscrivere tuo/a figlio/a e clicca su "avanti".<br>I servizi disponibili sono:<br>- MENSA SCOLASTICA |
| INDIETRO                                                                                                    | AVANTI                            |                                                                                                    |

Spuntare il servizio **MENSA** e cliccare **AVANTI** 

| E Iscrizione online   Comune di TAVAZZANO |                       |        |                                                                                                    |  |
|-------------------------------------------|-----------------------|--------|----------------------------------------------------------------------------------------------------|--|
| Documenti utili                           |                       |        |                                                                                                    |  |
|                                           |                       |        |                                                                                                    |  |
| Documenti utili                           |                       |        |                                                                                                    |  |
| 🔁 Privacy                                 | ✔ Letto e accettato   |        | Qui trovi un elenco di documenti che puoi visualizzare cliccando sul titolo<br>alcuni documenti richiedono la accettazione: |  |
| 🔁 Informativa                             | Letto e accettato     |        |                                                                                                    |  |
|                                           |                       |        |                                                                                                    |  |
|                                           |                       |        |                                                                                                    |  |
|                                           |                       |        |                                                                                                    |  |
|                                           |                       |        |                                                                                                    |  |
|                                           | DOWNLOAD ADOBE READER |        |                                                                                                    |  |
| INDIETRO                                  |                       | AVANTI |                                                                                                    |  |

Leggere e spuntare l'informativa **PRIVACY** e la lettera **INFORMATIVA** e cliccare **AVANTI** 

| ∃ Iscrizi           | one online | Comune di TAVAZZANO |                       |                              |        |                                                                  |
|---------------------|------------|---------------------|-----------------------|------------------------------|--------|------------------------------------------------------------------|
| Scelta del figlio/a |            |                     |                       |                              |        |                                                                  |
| Scelta del fig      | glio/a     |                     |                       |                              |        |                                                                  |
| Scegli              | Nome       | Cognome             | Iscrizioni completate |                              |        | Scegli il figlio/a da iscrivere cliccando a sinistra per spunta. |
|                     |            |                     |                       | ISCRIVI UN NUOVO CONSUMATORE |        |                                                                  |
| INDIETRO            |            |                     |                       |                              | AVANTI |                                                                  |

## Cliccare ISCRIVI UN NUOVO CONSUMATORE

| ≡ Iscrizione online   Comune di TAVAZZANO     |                                                                                                    |
|-----------------------------------------------|----------------------------------------------------------------------------------------------------|
| Dati anagrafici                               | Home / Dati anagrafici                                                                                                    |
| Dati anagrafici Figlio/a                      |                                                                                                    |
| Figlio/a                                      | 1. <b>Figlio/a</b> - Inserire i dati figlio/a .<br>2. <b>Adulto/Genitore 1</b> - Inserire i dati Genitore 1.                                                                                                    |
| Nome *                                        | <ol> <li>Adulto/Genitore 2 -Inserire i dati del Genitore 2 per : aggiungere un altro numero di cellulare e per poter visualizzare i dati del bambino sul<br/>portale Modulo Web Genitori , in caso contrario spuntare "spunta qui se non ha riconosciuto il figlio/a" e cliccare "avanti"</li> <li>Inserire i dati anagrafici richiesti.</li> </ol> |
| Cognome *                                     | I campi con l'asterisco (*) sono obbligatori                                                                                                    |
| Codice fiscale *                              |                                                                                                    |
| Sesso: * O Maschio O Femmina 💿 (non indicato) |                                                                                                    |
| Data di nascita *                             |                                                                                                    |
| INDIETRO AVANTI                               |                                                                                                    |

Compilare i dati anagrafici dell'**UTENTE**, cliccare **AVANTI** e proseguire nella compilazione delle sezioni successive, fino al termine della procedura